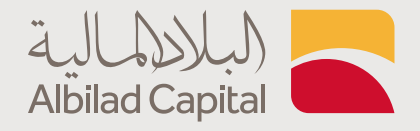

## خطوات فتح الحساب الاستثماري

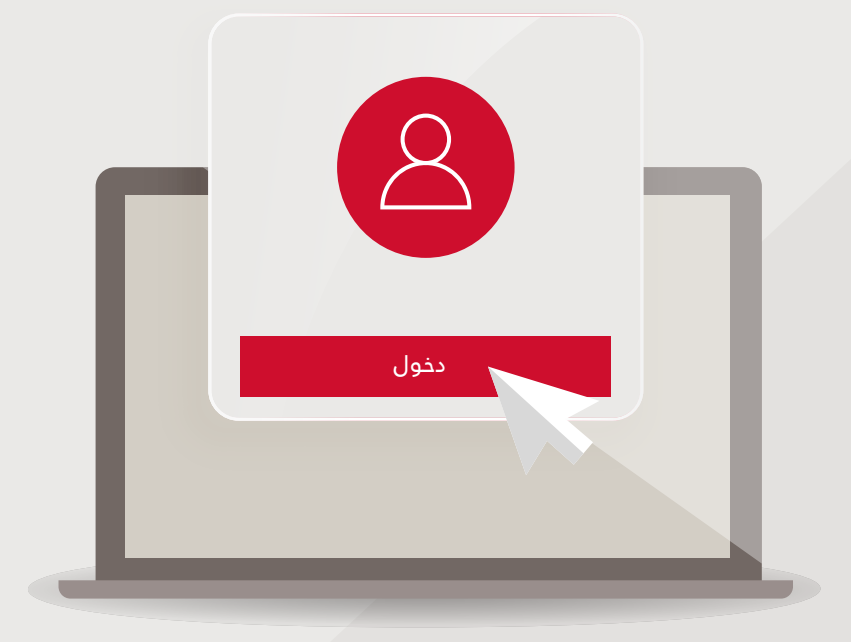

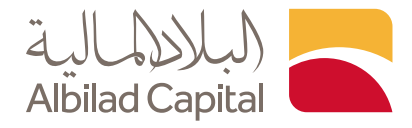

## مرحبا ..

ودك تستثمر؟ خطوات بسيطة لفتح حسابك الاستثماري

عن طريق موقع البلاد المالية (باستخدام جهاز الكمبيوتر) ثم اضغط على خيار الدخول أعلى الشاشة ثم إنشاء حساب

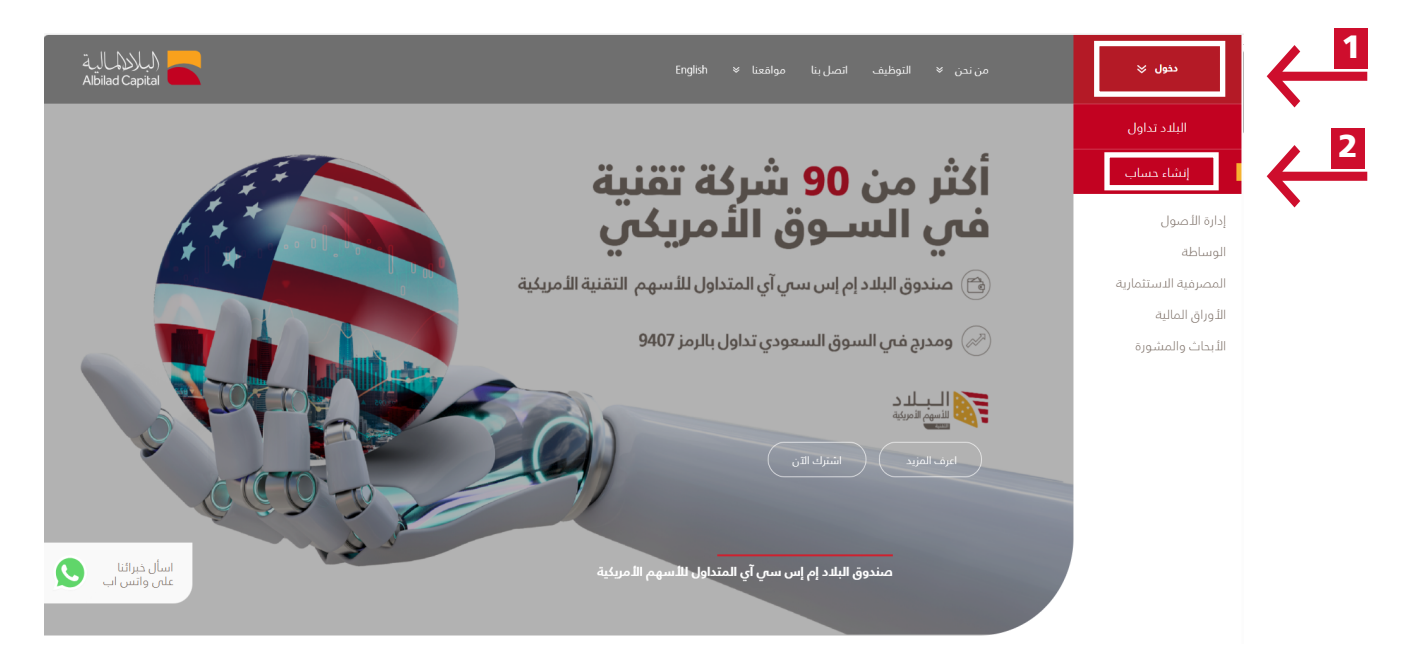

🖌 بعد قراءة الشروط والأحكام اضغط موافق ثم التالي

ملاحظة: يتطلب فتح حساب في البلاد المالية أن يكون لديك حساب في بنك البلاد في حال لم يكن لديك حساب بنكي يمكنك وبكل سهولة فتح حساب في بنك البلاد اونلاين بالضغط هنا

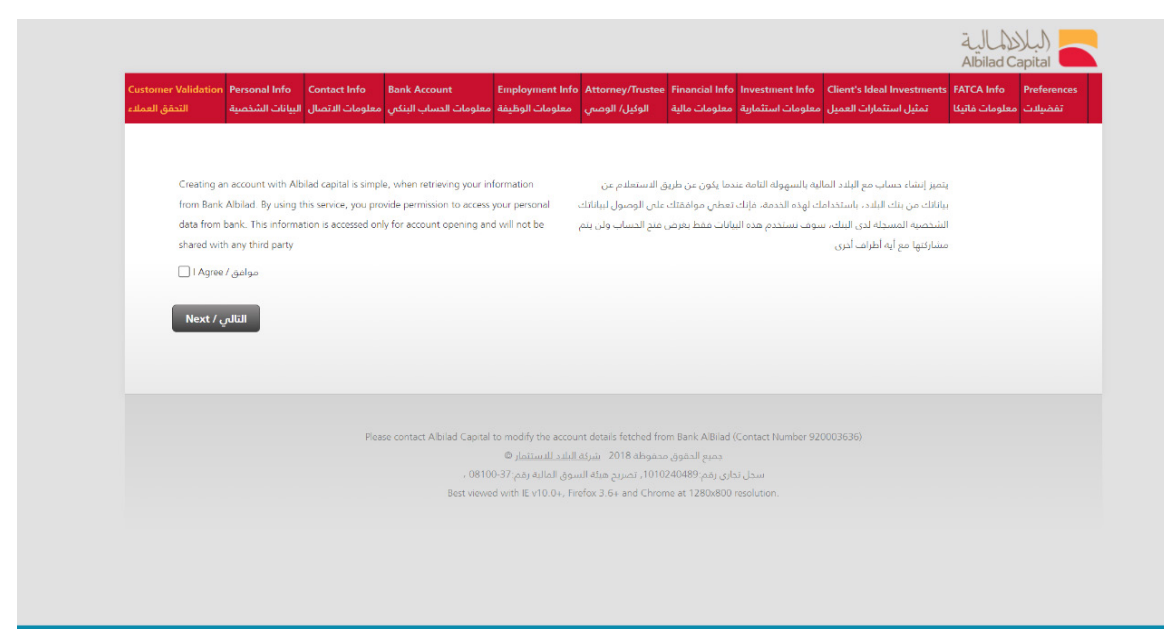

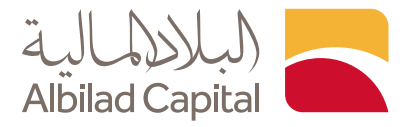

◄ ادخل رقم هويتك الوطنية واختر نوع الحساب الذي يناسبك. لتداول الأسهم اختر اعتيادي وللصناديق اختر حساب صناديق استثمارية

|                                                       |                                  |                                 |                                         |                                            |                                                  |                                    |                                      |                            | عالية<br>Albilad C | apital      |
|-------------------------------------------------------|----------------------------------|---------------------------------|-----------------------------------------|--------------------------------------------|--------------------------------------------------|------------------------------------|--------------------------------------|----------------------------|--------------------|-------------|
| ustomer Validation Per                                | rsonal Info<br>، البيانات الشذم  | Contact Info<br>معلومات الاتصال | Bank Account<br>معلومات الحساب البنكو ، | Employment Info<br>معلومات الوظيفة         | Attorney/Trustee<br>، موماا /، الذما             | Financial Info<br>معلومات مالية    | Investment Info<br>معلومات استثمانية | Client's Ideal Investments | FATCA Info         | Preferences |
| Saudi ID/QAMA<br>Account Type/<br>Next / العرب القالي | *: رغم الهويه / ،<br>•نوع الحساء | ****<br>Regular / c             | ***<br>Glife v                          |                                            |                                                  |                                    |                                      |                            |                    |             |
|                                                       |                                  | Plea                            | se contact Albilad Capital              | to modify the accou                        | nt details fetched fro                           | n Bank AlBilad (                   | Contact Number 92(                   | )003636)                   |                    |             |
|                                                       |                                  |                                 | 0910                                    | . البلاد للاستثمار ©<br>معاليات معروف 27 0 | محقوظة 2018 <u>شركة</u><br>1010   تعريبه مراقيات | جميع الحقوق<br>-اب بة جريمه (4048) |                                      |                            |                    |             |
|                                                       |                                  |                                 | , 0810                                  | سوق المالية زمم: ١٠٠٠                      | ،1010، تصريح هينه ان                             | داری رمم. دهبرید.                  |                                      |                            |                    |             |

◄ ادخل بياناتك الشخصية مع التأكد بتعبأة الخانات المشار إليها بالنجمة الحمراء \*

| الجنس / Gender                                                 | دکر / Male                                    | $\sim$      |                             |   | الجنسية / Nationality                      | Saudi Arabia / يربية السعودية - 🗸 |
|----------------------------------------------------------------|-----------------------------------------------|-------------|-----------------------------|---|--------------------------------------------|-----------------------------------|
| *اللقب/ Title                                                  | الدکتور / .Dr                                 | ~           |                             |   | Date of Birth (Hijri) / الريخ              | *****                             |
|                                                                |                                               |             |                             |   | الميلاد)هـ<br>Date of Birth (dd/mm/yyyy) / | ******                            |
|                                                                |                                               |             |                             |   | (dd/mm/yyyy)• ناريخ الميلاد                |                                   |
| Family / العائله / Family                                      | *******                                       |             | *****                       |   |                                            |                                   |
| •الاسم الأول / First Name                                      | ******                                        |             | *****                       |   | *حمكان الميلاد / Place of Birth            | الرياض                            |
| *الذب / Second Name                                            | ******                                        |             | *****                       |   | الحاله / Marital Status<br>الإجتماعية      | Divorced / ~                      |
| Third Name / الجد                                              | *******                                       |             | *****                       |   | ●المهنة / Profession                       | Investor / 🗸                      |
| *الدسم كامل / Full Name                                        | ******                                        |             | *****                       |   | المستوى / Education Level<br>•التعليمين    | Primary / ابتدالي / ۲             |
| رقم جواز السفر ) / Passport No<br>*( لغير السعوديين            |                                               |             |                             |   | عدد / Number of Dependents<br>التابعيين    | 1                                 |
| Identity Type / . euerill.co.i                                 | Identity Number ( . e.ustill . e.             | <b>*</b> le | sue Place / Journal 11 - Ke |   | ID Expiry Date (Hijri) / ناريخ انتهاء      | ناريخ انتهاء / ID Expiry Date     |
| עניש השתקשי איזאריאריארי                                       | אן השקעם יו המוואין אייראיין אייראיין אייראיי | .,          | alle Frace / Jan Jan Octo   |   | (البطاقة الشخصية)هـ                        | *الهويه                           |
|                                                                | ~                                             |             |                             | ~ | *****                                      | *****                             |
| Are you the beneficial owner of t                              | he account                                    |             |                             |   |                                            |                                   |
| or business relationship? / المالك or business relationship? / | هل أنت                                        |             | Yes                         | ř |                                            |                                   |
| ستفيد من الحساب او علاقة العمل؟                                | - Ila                                         |             |                             |   |                                            |                                   |
| The identity of the beneficial owner                           | er of the                                     |             |                             |   |                                            |                                   |
| to above question is No) / clifelia                            | linde answer                                  |             |                             |   |                                            |                                   |
| من الحساب أو علاقة العمل (إذا كانت                             | المستقيد ه                                    |             |                             |   |                                            |                                   |
|                                                                |                                               |             |                             |   |                                            |                                   |

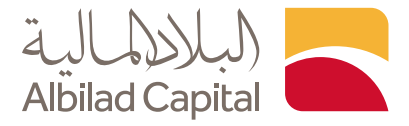

🖌 ادخل معلومات الاتصال

| Personal Info Contact Info Ban                              | k Account Employment Info                          | Attorney/Trustee Financial In                | Info Investment Info Client's Ideal Investments FATCA Info Preferences |
|-------------------------------------------------------------|----------------------------------------------------|----------------------------------------------|------------------------------------------------------------------------|
| نكي معلومات الاتصال البيانات الشخصية                        | معلومات الوظيفة معلومات الحساب الب                 | علومات مالية الوكيل/ الوصي                   | تفضيلات معلومات فاتيكا تمثيل استثمارات العميل معلومات استثمارية معلو   |
| Country / الدولة)                                           | Saudi Arabia / ربيه السعوديه<br>البياني RIVADH / . | Another Phone / Jia ala                      | La*                                                                    |
| - الزمز البريدي / Postal Code * الزمز البريدي *             | ********                                           | ماتف العمل / Office Tel                      | 25)- 1,56557,576760<br>2,848,848,848,84<br>1,240,9344                  |
| الزمَم البِضافي / Additional No<br>•مبنى رغم / .Building No | 2                                                  | الماکس / Fax<br>Email Address / الإلکترونس / | ****@****.com<br>•البريد ال                                            |
| لامم الوحدة / Unit No<br>*الحي / District                   | 12212<br>*********                                 |                                              |                                                                        |
| *اسم الشارع / Street Name                                   | **********                                         |                                              |                                                                        |
| التالي / Back                                               | إغلاق / Close                                      |                                              |                                                                        |
|                                                             | Please contact Albilad Cap                         | ital to modify the account details fo        | s fetched from Bank AlBiad (Contact Number 920003636)                  |

🖌 تأكد من معلومات حسابك البنكي التي تم سحبها بشكل آلي من بنك البلاد

| Personal Info Contact Info Ban<br>نكى معلومات الاتصال البيانات الشخصية | Account Employment Info<br>معلومات الوظيفة معلومات الحساب ال | Attorney/Trustee Financial<br>ومات مالية الوكيل/ الوصس                   | nfo Investment Info<br>معلومات استثمارية معل  | Client's Ideal Investments<br>تمثيل استثمارات العميل | FATCA Info<br>معلومات فاتیکا | لية<br>Albi<br>Preferences<br>تفضيلات | lad Capital |
|------------------------------------------------------------------------|--------------------------------------------------------------|--------------------------------------------------------------------------|-----------------------------------------------|------------------------------------------------------|------------------------------|---------------------------------------|-------------|
|                                                                        |                                                              |                                                                          |                                               |                                                      |                              |                                       |             |
| Bank Information / a                                                   | معلومات متعلا                                                |                                                                          |                                               |                                                      |                              |                                       |             |
| بالحسابات البنكية                                                      |                                                              |                                                                          |                                               |                                                      |                              |                                       |             |
| اسم البنك / Bank Name                                                  | بنك البلاد / Albilad Bank                                    | ~                                                                        |                                               |                                                      |                              |                                       |             |
| حساب / Main Account Number<br>الرئيسي                                  | رقم ا                                                        |                                                                          |                                               |                                                      |                              |                                       |             |
| اسم الفرع / Branch Name                                                |                                                              |                                                                          |                                               |                                                      |                              |                                       |             |
| Next / التالي Back /                                                   | إغلاق / Close [غلاق ]                                        |                                                                          |                                               |                                                      |                              |                                       |             |
|                                                                        | Please contact Albilad Ca;                                   | pital to modify the account detail                                       | fetched from Bank AlBi                        | lad (Contact Number 9200036                          | i36)                         |                                       |             |
|                                                                        |                                                              | 2 - <u>شركة البليد للاستثمار</u> ©<br>- هيئة السوة، المالية يقم: 37-8100 | ميع الحقوق محفوظة 018<br>يوم:1010240489. تصير | a<br>Johi Jaw                                        |                              |                                       |             |
|                                                                        | Best vi                                                      | ewed with IE v10.0+, Firefox 3.6                                         | and Chrome at 1280x                           | 800 resolution.                                      |                              |                                       |             |

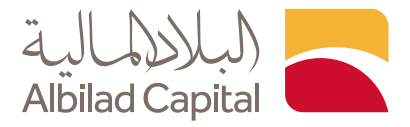

🖌 ثم ادخل معلوماتك الوظيفية وتأكد من أنها صحيحه وواضحة

| ماب البنكي   معلومات الاتصال   البيانات الشخصية | معلومات الوظيفة مع <b>لومات الص</b> | الوكيل/ الوصبي | معلومات مالية | معلومات استئمارية | تمثيل استثمارات العميل | معلومات فاتيكا | تفضيلات |  |
|-------------------------------------------------|-------------------------------------|----------------|---------------|-------------------|------------------------|----------------|---------|--|
|                                                 |                                     |                |               |                   |                        |                |         |  |
| *ناريخ التوظيف / Date of Employment             | *******                             |                |               |                   |                        |                |         |  |
| مدة / Duration of Employment<br>*االتوظيف       | 3 Years                             |                |               |                   |                        |                |         |  |
| *اسم جهة العمل / Employer's Name                | *******                             |                |               |                   |                        |                |         |  |
| *.ص.ب/ P.O Box                                  | *****                               |                |               |                   |                        |                |         |  |
| •الدولة / Country                               | بربية السعودية / Saudi Arabia       | al ~           |               |                   |                        |                |         |  |
| ⊂ity / المدينه)                                 | الرياض / RIYADH                     | ~              |               |                   |                        |                |         |  |
| *الزمز البريدي / Postal Code                    | *****                               |                |               |                   |                        |                |         |  |
| *رقم الهاتف / Phone No                          |                                     | _              |               |                   |                        |                |         |  |
| البريد الإلكترونس/ Email Address                | ****@****.com                       |                |               |                   |                        |                |         |  |
| •المسمى الوظيفي / Position/Title                | *****                               |                |               |                   |                        |                |         |  |
|                                                 |                                     |                |               |                   |                        |                |         |  |
| سابق / Back التالي / Next                       | إغلاق / Close ال                    |                |               |                   |                        |                |         |  |
|                                                 |                                     |                |               |                   |                        |                |         |  |
|                                                 |                                     |                |               |                   |                        |                |         |  |

◄ إذا كنت وكيل أو وصى، أضف المعلومات المطلوبة علمًا بأن الوكيل هو من يقوم بإدارة حساب شخص ما نيابة عنه، والوصي هو ولي الأمر على منهم أقل من 18 عام

| الحساب البنكي معلومات الاتصال البيانات الشخصية               | معلومات الوظيفة معلومات | الوكيل/ الوصس | ثمارية معلومات مالية | العميل معلومات است  | تمثيل استثمارات | معلومات فاتيكا | تفضيلات |  |
|--------------------------------------------------------------|-------------------------|---------------|----------------------|---------------------|-----------------|----------------|---------|--|
|                                                              |                         |               |                      |                     |                 |                |         |  |
| Contact Information (Attorn                                  | ey / Trustee) /         |               |                      |                     |                 |                |         |  |
| صال )الشركة / الوكيل / الوصبي                                | (بیانات الاز            |               |                      |                     |                 |                |         |  |
| من يتم الاتصال به / Name of the Contact                      | اسم                     |               | Custodia             | اسم الوضين / n name |                 |                |         |  |
| بوان / Address for Correspondence Line 1<br>المراسلة السطر 1 | -                       |               | Account              | رقم الحساب / number |                 |                |         |  |
| بوان / Address for Correspondence Line 2<br>المراسلة السطر 2 | 2                       |               |                      |                     |                 |                |         |  |
| قم هانف العمل / Business phone number                        | ,                       |               |                      |                     |                 |                |         |  |
| رقم فاكس العمل/ Business Fax number                          |                         |               |                      |                     |                 |                |         |  |
| رقم الجوال / Mobile Phone                                    |                         |               |                      |                     |                 |                |         |  |
| ID Information (Attorney / 1                                 | rustee) /               |               |                      |                     |                 |                |         |  |
| بيانات الهوية (الوكيل / الوصبي)                              |                         |               |                      |                     |                 |                |         |  |
| رقم التعريف / Identity Number                                |                         |               |                      |                     |                 |                |         |  |
| تاريخ انتهاء الهويه / ID Expiry Date                         |                         |               |                      |                     |                 |                |         |  |
|                                                              |                         |               |                      |                     |                 |                |         |  |

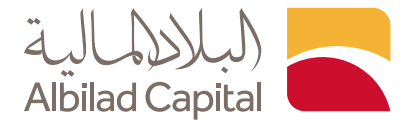

## 🖌 أضف معلوماتك المالية المطلوبة

| لية الوكيل/ الوصي معلومات الوظيفة معلومات الحساب البنكي معلومات الاتصال البيانات الشر                                                                                                    | معلومات استثمارية معلومات ما   | تمثيل استثمارات العميل | لت معلومات فاتیکا | تفضيا |  |
|----------------------------------------------------------------------------------------------------|--------------------------------|------------------------|-------------------|-------|--|
|                                                                                                    |                                |                        |                   |       |  |
| Approximate Annual Income (In SAR) / إبالريال السعودي (Approximate Annual Income (In SAR) ):•                                                                                                    | 1,500,001-5,000,000            | ~                      |                   |       |  |
| Approximate Net Worth in SAR (Excluding Residence)، صاغان الليوات بالزيال السعودي (يدون + السعان).                                                                                                    | 1,500,001 -5,000,000           | ~                      |                   |       |  |
| Are you a board of directors' member, an audit committee member or a senior executive in a<br>الا الت عضو من مجلس إداره أو عضو من لجنه التدميق أو مسؤول تنميذي من / (Isted company) - فشركه مدرمه؟<br>• شركه مدرمه؟                                                                                                    | No / II                        | ~                      |                   |       |  |
| Do you have a close association with a board of directors' member, an audit committee<br>member or a senior executive in a listed company? / أو عضو لجنة التدفير أو أحد المسؤولين التنفيذيين في شركة مدرمه؟<br>- ، أو عضو لجنة التدفيق أو أحد المسؤولين التنفيذيين في شركة مدرمه؟                                                                                                    | انرجو الدختيار / Please Select | ~                      |                   |       |  |
| Specify the source of wealth/mcome and any additional information on the client's financial<br>* الزجاء تحديد مصادر التروف/ الدخل واي معلومات اضافيه بشأن الوضع الخاني للعميل /                                                                                                    | رائب                           |                        |                   |       |  |
| این ترفت میں ارسال الاتیں ؟ / Where do you want to receive the following?                                                                                                    |                                |                        |                   |       |  |
| Certificates / الشهادات*                                                                                                    | جهة أخرى / Other               | ~                      |                   |       |  |
| Specify Other Details / حدد تفاصيل أخرى                                                                                                    |                                |                        |                   |       |  |
| Dividends/ Other Income /<br>•نوزیمات الثرباح / الپیرادات الڈجری                                                                                                    | جهه أخرى / Other               | ~                      |                   |       |  |
| specify Other Details / حدد نماصیل أخری                                                                                                    |                                |                        |                   |       |  |
| Sales proceeds / وميلة البهع*                                                                                                    | جهة أخرى / Other               | ~                      |                   |       |  |
| specify Other Details / حدد تفاصيل أذرى / Specify Other Details                                                                                                    |                                |                        |                   |       |  |
| Are you entrusted with prominent public functions in the Kingdom or a foreign country, serior<br>management positions, or a position in an international organization? (الملك يوطالما / المالك (المعني من المراجع من المالي من المالي من المالي من المالي من المالي من المالي من المالي من المالي من المالي من المالي من المالي من المالي من المالي من المالي من المالي من المالي من المالي من المالي من الم | № / ш                          | ~                      |                   |       |  |
| Do you have a relationship (by blood or marriage up to the second degree), or have an                                                                                                    |                                |                        |                   |       |  |
| association with a person entrusted with a prominent public function in the Kingdom or a<br>foreign country, senior management positions, or a position in an international organization? /<br>هل لديك علاقة (عن طريق القرابة أو الزواج )، أو لديك ليزاط بيشخص مكلف بوطيفة عامة بارزة من<br>هل لديك علاقة (عن طريق القرابة أو الزواج )، أو لديك المعاديا المعادية موجوعة معادة                               | № / ш                          | ~                      |                   |       |  |
| بعن مستعد بوت مستعد و مراحمه، و به معرف و معني بوت معيد موجود مستعد موجود.<br>Have you worked in the financial sector during the past five years? (This includes, for oxample:<br>مع المالي علم المالي علم المالي (المعلم المالي) والمعلم علي مالي المالي المعلم على مستعل المال)<br>(مواسعات سوى رأس المالي والبيوك وشركات التأمير)                                                                         | No / J                         | ~                      |                   |       |  |
| هل لديك أي خيرة / ?Do you have any other practical experience related to the financial sector مل لديك أي خيرة /<br>عملية أخرى تنملق بالفطاع المالهي؟                                                                                                    | No/J                           | ~                      |                   |       |  |
|                                                                                                    |                                |                        |                   |       |  |

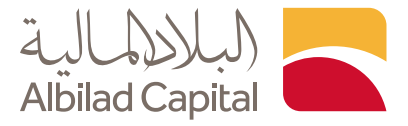

♦ أدخل المعلومات الاستثمارية، علماً أنه يجب كتابة رقم 0 في الخانات الفارغة

| How much of your capital will y                                                                | ou invest?                                                                                                    |                                                                                            |                                                                        |
|------------------------------------------------------------------------------------------------|----------------------------------------------------------------------------------------------------|--------------------------------------------------------------------------------------------|------------------------------------------------------------------------|
| ما هي حجم استثماركم؟/                                                                          |                                                                                                    |                                                                                            |                                                                        |
| أسهم / Shares                                                                                  | 100                                                                                                    | صنادیق استثمار / Investment Funds                                                          | 0                                                                      |
| أدوات دين / Debt Instrument                                                                    | 0                                                                                                    | عقود / Derivative and Options                                                              | 0                                                                      |
| Deposits / glug                                                                                | 0                                                                                                    | متارات / Real Estate                                                                       | 0                                                                      |
| TOTAL / المجموع                                                                                | 100                                                                                                    |                                                                                            |                                                                        |
|                                                                                                |                                                                                                    | What are your Preferred Investment Assets?                                                 | Denominated in Saudi Riyals? / أصول بالريال                            |
| Investment Knowledge and Experience /                                                          | High / عالى /                                                                                                    | ما هي الأصول ((tick as many as required)<br>الاستثمامية المفضلة البيار 2 (خاصه المقام الأس | السعودي                                                                |
| *:المعرفة والخبرة الاستثمارية                                                                  |                                                                                                    | الاستيمارية المفصية تدينك: (ضع عندمة عنان اخبر<br>•عدد ممكن)                               | Denominations in other Foreign Currencies /<br>أصول يعملات أخنينة أخرى |
| قدرة تحمل العميل / Your appetite for Risk<br>للمخاطر :*                                        | High / <sub>U</sub> ule 🗸                                                                                                    | يجب إيضاح/ State the Foreign Currencies<br>:*:العملات اللجنيية                             | 0                                                                      |
| الأهداف / General Investment Objectives                                                        | حماية رأس المال / Protection of Capital                                                                                                    |                                                                                            |                                                                        |
| الدستثمارية العامة:*                                                                           | تحقيق الدخل / Income 🗸                                                                                                    |                                                                                            |                                                                        |
|                                                                                                | متوازنة / Balance                                                                                                    |                                                                                            |                                                                        |
|                                                                                                | نمو رأس المال / Growth of Capital 🗌                                                                                                    |                                                                                            |                                                                        |
|                                                                                                | نوین مدخرات / Create Savings for Retirement التقاعد                                                                                                    | *تصنيف العميل /Client Classification                                                       | An Execution Only Client / لفيذ فقط 🗸                                  |
|                                                                                                | تمویل مشروع / Project Financing                                                                                                    |                                                                                            |                                                                        |
|                                                                                                | Purchase an Asset (for example: Real Estate,                                                                                                    | , or                                                                                       |                                                                        |
|                                                                                                | راء أصل (على سبيل المثال: عقار ، أو / (Vehicle<br>مكنة)                                                                                                    | شر                                                                                         |                                                                        |
| Number of years of investment in securities/                                                   |                                                                                                    | Products previously invested in/, المنتدات التم                                            |                                                                        |
| عدد سنوات الدستثمار فى الأوراق المالية                                                         | 0                                                                                                    | تم الدستثمار فبها مسبقًا                                                                   | 0                                                                      |
| Professional certificates. (If you are a natural                                               | 0                                                                                                    | نسبة الفرض إلى /Loan to invested money ratio<br>الأموال المستثمية                          | 0                                                                      |
| ha i i i i i i i i i i i i i i i i i i i                                                       |                                                                                                    | Securities transactions outside the Kingdom                                                | 0                                                                      |
| معقات التمويل بالهامش خلال السنوات الخمس                                                       | 0                                                                                                    | معاملات الأوراق المالية /over the past five years                                          |                                                                        |
| *السابقة                                                                                       |                                                                                                    | خارج المملكة على مدى السنوات الخمس<br>*الماضية                                             |                                                                        |
| If securities transactions were executed outside                                               | 0                                                                                                    | The period during which you expect to cash                                                 | Short Term (less than 1 year) / (,                                     |
| the Kingdom over the past five years, in which                                                 |                                                                                                    | الفترة الذي تتوقع /out your invested money                                                 |                                                                        |
| countries were these transactions executed//<br>في حالة تنفيذ معاملات أوراق مالية خاند المملكة |                                                                                                    | خلالها صرف اموالك المستتمرة                                                                |                                                                        |
| خلال السنوات الخمس الماضية ، في أي دول تم                                                      |                                                                                                    |                                                                                            |                                                                        |
| *تنفيذ هذه الصفقات؟                                                                            |                                                                                                    |                                                                                            |                                                                        |
| Next/السابق/Back                                                                               | اغلاق / lose                                                                                                    |                                                                                            |                                                                        |
| Current Girman Chinana                                                                         | and a set of the set of the set o |                                                                                            |                                                                        |

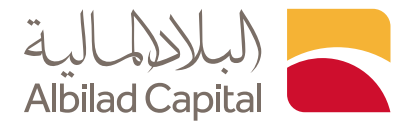

◄ الآن ادخل معلومات تمثيل استثمارات العميل وتأكد أن يكون المجموع 100% لكل عمود، علماً أنه يجب كتابة رقم 0 في الخانات الفارغة

|                                                                                                    | Client's Current Investment Portfolio<br>المحفظة الاستثمارية الحالية / Profile | Client's Ideal Investment Portfolio<br>Profile / المحفظة الاستثمارية المثالية |                          |  |
|----------------------------------------------------------------------------------------------------|--------------------------------------------------------------------------------|-------------------------------------------------------------------------------|--------------------------|--|
| ودائع / Deposits and Murabaha                                                                      | *للعميل                                                                        | *للعميل                                                                       |                          |  |
| -<br>*ومرابحات                                                                                     | 0                                                                              | 0                                                                             |                          |  |
| •أدوات دين / Debt Instruments                                                                      | 0                                                                              | 0                                                                             |                          |  |
| *أسهم / Shares                                                                                     | 100                                                                            | 100                                                                           |                          |  |
| *عقارات / Real Estate                                                                              | 0                                                                              | 0                                                                             |                          |  |
| عقود / Derivative Contracts<br>مشتقات                                                              | 0                                                                              | 0                                                                             |                          |  |
| تمازات / Alternative Investments<br>*البديلة                                                       | 0                                                                              |                                                                               |                          |  |
| المجموع / TOTAL                                                                                    | 100.00                                                                         | 100.00                                                                        |                          |  |
| * *Ensure that the sum of all pe<br>لكل محفظه اعلاء يساوي 100%<br>Are you a Tax Resident of any ci | centages of each portfolio above equal 100%                                    | تأكد من أن محموع حميع النسب /<br>عل أنت مميم / audi Arabia?                   |                          |  |
| ة خارج المملكة العربية السعودية ؟                                                                  | ضع للضرائب في أي بلد أو بلدان للأغراض الصّريب                                  | ь                                                                             | لد / No ₪ نعم فعلد / Yes |  |
|                                                                                                    |                                                                                |                                                                               |                          |  |

إذا نعم، ادخل معلومات الدمتثال الضريبي الامريكي (فاتكا)

م بتعبئة الخانات أدناه إذا كنت تحمل الجنسية الأمريكية أو ينطبق عليك قانون فاتكا

| Personal Info Contact Info Bank Account<br>علومات الحساب البنكي معلومات الاتصال البيانات الشخصية                                                                                                    | Employment Info Attorney/Trustee Fina<br>مالية الوكيل/ الوصىي معلومات الوظيفة                                                                                                    | ncial Info Investment Info<br>معلومات استثمارية معلومات                                                   | Client's Ideal Investments<br>تمثيل استثمارات العميل                                  | FATCA Info ا<br>معلومات فاتيكا                                                                                                    | Preferences<br>تفضيلات |  |
|----------------------------------------------------------------------------------------------------|----------------------------------------------------------------------------------------------------|----------------------------------------------------------------------------------------------------|---------------------------------------------------------------------------------------|----------------------------------------------------------------------------------------------------|------------------------|--|
| Section A: (Mandatory for all customers) / (                                                                                                    | القسم أ : ( النامه , لحصه العما                                                                                                    |                                                                                                    |                                                                                       |                                                                                                    |                        |  |
|                                                                                                    |                                                                                                    |                                                                                                    |                                                                                       |                                                                                                    |                        |  |
| If Yes, please specify which country or countries:                                                                                                    | إذا كان الجواب نعم ، الرجاء تحديد البلد أو البلدان                                                                                                    |                                                                                                    |                                                                                       |                                                                                                    |                        |  |
| Country 1 / 1 البلد:*                                                                                                    | نرجو الاختيار / Please Select                                                                                                    | ~                                                                                                    |                                                                                       |                                                                                                    |                        |  |
| Country2 / 2 البلد                                                                                                    | نرجو الاختيار / Please Select                                                                                                    | ~                                                                                                    |                                                                                       |                                                                                                    |                        |  |
| Countrie (2.1.11)                                                                                                    | Please Select / Just III on J                                                                                                    | ~                                                                                                    |                                                                                       |                                                                                                    |                        |  |
|                                                                                                    |                                                                                                    |                                                                                                    |                                                                                       |                                                                                                    |                        |  |
| Section B: (Mandatory for all customers) / ( a<br>l hereby certify that the information   have provid                                                                                                    | القسم ب : { إلزامي لجميع العما<br>d in this form is true, correct and complete. / قد<br>مورسا معتر ما در الانتقال                                                                                                    | لتموذح همى سليمة وصحيحة وتاد                                                                              | معلومات التي قدمتها فين هذا                                                           | أقر بهذا بأن الد                                                                                                    |                        |  |
| Section B: (Mandatory for all customers) / ( د<br>I hereby certify that the information I have provid<br>Customer Name: / السم العميل :                                                                                                    | القسم ب : ( إلزامي لجميع العما<br>d in this form is true, correct and complete. / هو<br>ABDULAZIZ ALI ALSHEHRI<br>( محسب المرافق ( المسالم)                                                                                                    | لتموذج هي سليمة وصحيدة وتار                                                                               | معلومات التي قدمتها في هذا                                                            | . أقر بهذا بأن الد                                                                                                    |                        |  |
| <b>Section B: (Mandatory for all customers) / ( د</b><br>I hereby certify that the information I have provid<br>Customer Name: / السم العميل :<br>Capacity of Signature (Please tick 1                                                                                       | القسم ب : ( إلزامي لجميع العما<br>d in this form is true, correct and complete / قد<br>ABDULAZIZ ALI ALSHEHRI<br>@ Account Holder / المحلي / Power of Attorney / المحلي                                                                                                    | لتموذج هن سليمة ومنحيدة وتاء<br>مناحد                                                                     | معلومات التي قدمتها فتي هذا                                                           | . أمَر بهذا بأن الد                                                                                                    |                        |  |
| Section B: (Mandatory for all customers) / ( ه<br>Thereby certify that the information Thave provid<br>Customer Name: / السم المعمل :<br>Capacity of Signature (Please tick 1<br>box only) / وساح الموقع (البولة، ومناح / الا                                                | القسم ب : ( إلزامي لجميع العما<br>d in this form is true, correct and complete. / ad<br>ABDULAZI ALI ALSHEFRI<br>@ Account Holder / الموفيل<br>Power of Attorney / للموفيل<br>Guardian / Jucogil                                                                               | لتموذج هني سليمة وصحيحة وتاء<br>صاحد                                                                      | معلومات التي قدمتها في هذا                                                            | . أقر بهذا بأن الد                                                                                                    |                        |  |
| Section B: (Mandatory for all customers) / ( ه<br>المعر المعيل / المعر<br>Customer Name: / المعر ا<br>:<br>Capacity of Signature (Plesse tick 1<br>box only) / منه الموقع ( الرباء ومنع / (رابع                                                                              | القسم ب : ( إلزامي لجميع العما<br>d in this form is true, correct and complete. / ق<br>هل عمال الموليل / ABDULAZI<br>@ Account Holder<br>الموليل / Power of Attorney<br>[<br>] Guardian<br>[ Other (Please specify below                                                       | للموذع مين سليمة وصديدة وتات<br>صادير<br>أخرى ( بردي التحديد أدناه ) / (                                  | معلومات التن قدمتها في هذا                                                            | . أفر بهذا بأن الد                                                                                                    |                        |  |
| Section B: (Mandatory for all customer) / ( د<br>ا hereby certify that the information I have provid<br>Customer Name: / للممل :<br>Capacity of Signature (Please tick 1<br>box only) / إنهام ولمز / ( الراقي من مربع والدد فقط<br>القاري ( Next / العالي / Back / العالي Co | القسم ب: ( الزامي لجميع العما<br>d in this form is true, correct and complete / قد<br>ABDULAZIZ ALI ALSHEHRI<br>@ Account Holder / المحلمي<br>- Ower of Attorney / المحلمي<br>- Guardian / المحمي<br>- Other (Plesse specify below<br>se / إغليق                               | للموذج من سليمة وصحيحة وتالا<br>صاحد<br>أحرى ( بردمي التحديد أدياه ) / (                                  | معلومات التي قدمتها فتي هذا                                                           | . أمّر بهذا بأن الد                                                                                                    |                        |  |
| Section 8: (Mandatory for all customers) / ( ه<br>Thereby certify that the information have provid<br>Customer Name: / لسميل :<br>Capacity of Signature Please tek 1<br>محمد والموغ / (لرام يموغ / المراجع)<br>Mext / المالي ( Back / مالي)                                  | لمعا ويميع (الزامي (الزامي المعالم من المعالم) (<br>d in this form is true, correct and complete / غير<br>ABDULAZIZ ALI ALSHEHRI<br>@ Account Holder / المعالم)<br>@ Guardian / المعالم)<br>@ Other (Please specify below<br>se contact Aliolad Capital to modify the account. | للموذج من سليمة وصحيحة وتالا<br>صاحد<br>أحرى ( بردى التحديد أدناه ) / (<br>details fotched from Bank AIB) | معلومات التي قدمتها فتي هذا<br>عدار التي قدمتها فتي هذا<br>ad (Contact Number 9200039 | امر بهذا بأن الد.<br>1930 - عام بهذا بأن الد<br>1936 - 1936 - 1936 - 1936 - 1936 - 1936 - 1936 - 1936 - 1936 - 1936 - 1936 - 1936 - 193 |                        |  |

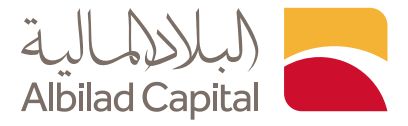

◄ اختار اللغة ورقم الاتصال مع التأكد من الموافقة على الشروط والاحكام، لا حاجة لارفاق أي ملف

| Personal Info Contact Info Bank<br>بنكي معلومات الاتصال البيانات الشخصية | Account<br>علومات الحساب اا | Employment Info<br>معلومات الوظيفة  م | Attorney/Trustee<br>الوكيل/ الوصي       | Financial Info<br>معلومات مالية | Investment Info<br>معلومات استثمارية | Client's Ideal Investments<br>تمثيل استثمارات العميل | FATCA Info<br>معلومات فاتیکا | Preferences<br>تفضيلات |  |
|--------------------------------------------------------------------------|-----------------------------|---------------------------------------|-----------------------------------------|---------------------------------|--------------------------------------|------------------------------------------------------|------------------------------|------------------------|--|
|                                                                          |                             |                                       |                                         |                                 |                                      |                                                      |                              |                        |  |
|                                                                          |                             |                                       |                                         |                                 |                                      |                                                      |                              |                        |  |
| ة المفضلة / Preferred Language                                           | é.JI* Arabi                 | العربية / c                           | ~                                       |                                 |                                      |                                                      |                              |                        |  |
| م الاتصال / Preferred Calling No                                         | ة،<br>Mobil                 | جوال / e                              | ~                                       |                                 |                                      |                                                      |                              |                        |  |
| * المفضيل                                                                | David                       |                                       | nor                                     |                                 |                                      |                                                      |                              |                        |  |
|                                                                          | Downie                      | حمیل ملف ۲ ۶۵۵ کم                     | PDF                                     |                                 |                                      |                                                      |                              |                        |  |
|                                                                          |                             |                                       |                                         |                                 |                                      |                                                      |                              |                        |  |
| I have Read and Accepted 1 .<br>والشروط                                  | he Terms and Cor            | بميع الأحكام / iditions،              | طلاع والموافقة على                      | لقد قمت بالإ،                   |                                      |                                                      |                              |                        |  |
| م والشروط / Terms & Conditions                                           | dKa fil                     |                                       |                                         |                                 |                                      |                                                      |                              |                        |  |
|                                                                          |                             |                                       |                                         |                                 |                                      |                                                      |                              |                        |  |
| / Back التالي / Next                                                     | Clo السابق                  | إغلاق / se                            |                                         |                                 |                                      |                                                      |                              |                        |  |
|                                                                          |                             |                                       |                                         |                                 |                                      |                                                      |                              |                        |  |
|                                                                          |                             |                                       |                                         |                                 |                                      |                                                      |                              |                        |  |
|                                                                          | Pleas                       | se contact Albilad Cap                | ital to modify the ac                   | count details fetc              | hed from Bank AlBil                  | ad (Contact Number 920003)                           | 536)                         |                        |  |
|                                                                          |                             |                                       | <u>د للاستئمار</u> ©<br>• • • • • • • • | 2018 <u>شركة البلا</u>          | جميع الحقوق محفوظة<br>معدمة حميمة    |                                                      |                              |                        |  |
|                                                                          |                             | , 0                                   | , المالية رقم: /3×100 ×                 | صريح هيئة السوق<br>محرب المحوق  | , رقم:1010240489 , i                 | سجل تجاري                                            |                              |                        |  |

◄ إذا كنت سعودي أو من دول الخليج اضغط "إرسال" وللجنسيات الأخرى ارفق صورة من الهوية أو الاقامة و جواز السفر بصيغة PDF المطلوبة ثم اضغط "إرسال"

| Personal Info Contact Info<br>معلومات الاتصال البيانات الشخصية | Bank Account ا<br>ة معلومات الدساب البنكي | imployment Info<br>معلومات الوظيف | Attorney/Truster<br>الوكيل/ الوصبي        | e Financial Info<br>معلومات مالية | Investment Info<br>معلومات استئمارية | Client's Ideal Investmen<br>تمثیل استثمارات العمیل | s FATCA Info<br>معلومات فاتیکا | Preferences<br>تفضيلات |  |
|----------------------------------------------------------------|-------------------------------------------|-----------------------------------|-------------------------------------------|-----------------------------------|--------------------------------------|----------------------------------------------------|--------------------------------|------------------------|--|
|                                                                |                                           |                                   |                                           |                                   |                                      |                                                    |                                |                        |  |
| (Scanned ld copy of the c                                      | طاقة هوية العميل / ustomer                | (صورة من ب                        |                                           |                                   |                                      |                                                    |                                |                        |  |
| اختر الملف / Select File                                       |                                           | Cho                               | ose File No file                          | chosen                            |                                      |                                                    |                                |                        |  |
| (PDF form with customer                                        | عميل PDF نموذج / signature                | (مع توقيع اا                      |                                           |                                   |                                      |                                                    |                                |                        |  |
| اختر الملف / Select File                                       |                                           | Cho                               | ose File No file                          | chosen                            |                                      |                                                    |                                |                        |  |
| (Other supporting docum                                        | (الوثائق الداعمة الأخرى / ents            |                                   |                                           |                                   |                                      |                                                    |                                |                        |  |
| اختر الملف / Select File                                       |                                           | Cho                               | ose File No file                          | chosen                            |                                      |                                                    |                                |                        |  |
| تدمیل / Upload                                                 | Submit / إرسال B                          | ack / السابق                      |                                           |                                   |                                      |                                                    |                                |                        |  |
|                                                                | Please c                                  | ontact Albilad Cap                | ital to modify the a                      | ccount details feto               | hed from Bank AlBi                   | lad (Contact Number 92000)                         | 3636)                          |                        |  |
|                                                                |                                           |                                   | د للاستئمار ©                             | 2018 <u>شركة البلد</u>            | مبع الحقوق محفوظة                    |                                                    |                                |                        |  |
|                                                                |                                           | , OS                              | المالية رقم:37-3100<br>ممارية رقم:37-3100 | صريح هيئة السوق<br>2. د ساستي     | رقم:1010240489, ت<br>1200 م 1200, ت  | سجل تجاري                                          |                                |                        |  |
|                                                                |                                           | Best vio                          | wed with IE v10.04                        | F, Firetox 3.64 and               | d Chrome at 1280x                    |                                                    |                                |                        |  |
|                                                                |                                           |                                   |                                           |                                   |                                      |                                                    |                                |                        |  |

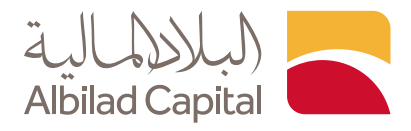

حم استلام طلبك وسوف تصلك رسالة على رقم الجوال المسجل بالموافقة أو الرفض في حال وجود خطأ

في حال **الموافقة** ستتضمن الرسالة رقم معرف العميل الخاص بك الذي يمكنك من خلاله التسجيل في **البلاد تداول** والبدء في تداولاتك

|                  |                    |                   |                            |                        |                        |                  |                    |                             | كليكة<br>Albilad C | apital          |
|------------------|--------------------|-------------------|----------------------------|------------------------|------------------------|------------------|--------------------|-----------------------------|--------------------|-----------------|
| tomer Validation | Personal Info      | Contact Info      | Bank Account               | Employment Info        | Attorney/Trustee       | Financial Info   | Investment Info    | Client's Ideal Investments  | FATCA Info         | Preferences     |
| التحقق الع       | البيانات الشخصية   | معلومات الاتصال   | معلومات الحساب البنكى      | معلومات الوظيفة        | الوكيل/ الوصان         | معلومات مالية    | معلومات استثمارية  | تمثيل استثمارات العميل      | معلومات فاتيكا     | تفضيلات         |
|                  |                    |                   |                            |                        |                        |                  |                    |                             |                    |                 |
|                  |                    |                   |                            |                        |                        |                  |                    |                             |                    |                 |
| Dear Cu          | stomer.            |                   |                            |                        |                        |                  |                    |                             |                    |                 |
| Thank y          | ou for selecting / | Albilad Capital.  |                            |                        |                        |                  |                    |                             |                    |                 |
| We rece          | ived your reques   | t to open investn | nent account, we will in   | form you when yo       | ur request is compl    | eted.            |                    |                             |                    |                 |
|                  |                    |                   |                            |                        |                        |                  |                    |                             |                    |                 |
| For more         | e information, pl  | ease call custome | er service 920003636       |                        |                        |                  |                    |                             |                    |                 |
|                  |                    |                   |                            |                        |                        |                  |                    |                             | L.                 | ,عزيزي العميز   |
|                  |                    |                   |                            |                        |                        |                  |                    |                             | فم البلاد المالية  | ,شكراً لأختيارة |
|                  |                    |                   |                            |                        |                        |                  | ل ائتمال الطلب     | استثماری, وسیتم اعلامکم حال | للبك لفتح حساب     | ,تم استلام ط    |
|                  |                    |                   |                            |                        |                        |                  | 920003             | تصال على خدمة العملاء 3636  | علومات, يرجى الا   | لمزيد من الم    |
|                  |                    |                   |                            |                        |                        |                  |                    |                             |                    |                 |
| Home /           | الصفحة الرئيسية    |                   |                            |                        |                        |                  |                    |                             |                    |                 |
|                  |                    |                   |                            |                        |                        |                  |                    |                             |                    |                 |
|                  |                    |                   |                            |                        |                        |                  |                    |                             |                    |                 |
|                  |                    |                   |                            |                        |                        |                  |                    |                             |                    |                 |
|                  |                    | Plea              | se contact Albilad Capital | to modify the accour   | nt details fetched fro | n Bank AlBilad ( | Contact Number 92( | 0003636)                    |                    |                 |
|                  |                    |                   |                            | Copyright © 201        | 8 Albilad Investmen    | t Company.       |                    |                             |                    |                 |
|                  |                    |                   |                            | CR 1010240489 CN       | A Authorization Nu     | mber 08100-37    |                    |                             |                    |                 |
|                  |                    |                   | Best viewe                 | d with IE v10.0+, Fire | efox 3.6+ and Chrom    | e at 1280x800 r  | resolution.        |                             |                    |                 |

أما في حال **الرفض** سيتم التواصل معك من خلال رقم الجوال المسجل لإرشادك لتصحيح الخطأ أو يمكنك إعادة الدخول مرة أخرى إلى حسابك ومراجعة الطلب للتعديل حيث ستجد الخانات التي تتطلب للتعديل محددة باللون الأحمر، وبوضع المؤشر عليها سيظهر لك سبب الرفض قم بتعديلها واضغط التالي

| باب البنكى معلومات الاتصال البياتات الشخصية | معلومات الوظيفة معلومات الدس       | الوكيل/ الومس        | معلومات مالية | معلومات استثمارية | تمثيل استثمارات العميل | یعلومات فاتیکا | تقضيلات ( |  |
|---------------------------------------------|------------------------------------|----------------------|---------------|-------------------|------------------------|----------------|-----------|--|
|                                             |                                    |                      |               |                   |                        |                |           |  |
| تاريخ التوظيف / Date of Employment          | 12/01/2014                         |                      |               |                   |                        |                |           |  |
| *اسم جهة العمل / Employer's Name            | معلم                               |                      |               |                   |                        |                |           |  |
| *.ص.ب/ P.O Box/                             | 0                                  | دكر جهه العمل كاملاً | لطمآ          |                   |                        |                |           |  |
| Country / الدولة*                           | )<br>بربية السعودية / Saudi Arabia | - II <b>-</b>        |               |                   |                        |                |           |  |
| City / المدينة*                             | RIYADH / الرياض                    | ~                    |               |                   |                        |                |           |  |
| *الرمز البريدي / Postal Code                | 0                                  |                      |               |                   |                        |                |           |  |
| *رقم الهاتف / Phone No                      | 0                                  |                      |               |                   |                        |                |           |  |
| البريد الإلكتروني / Email Address           |                                    |                      |               |                   |                        |                |           |  |
|                                             | II Class ( h d l )                 |                      |               |                   |                        |                |           |  |
| سابق / Back التالين / Next                  | اغلاق Close 7 الا                  |                      |               |                   |                        |                |           |  |
|                                             |                                    |                      |               |                   |                        |                |           |  |

الخدمات الإلكترونية من البلاد المالية .. صممت لراحتك